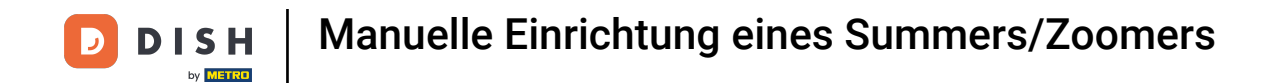

Willkommen im DISH POS Dashboard. In diesem Tutorial zeigen wir dir, wie du manuell einen Buzzer/ Zoomer einrichtest. Gehe zunächst zu Allgemein.

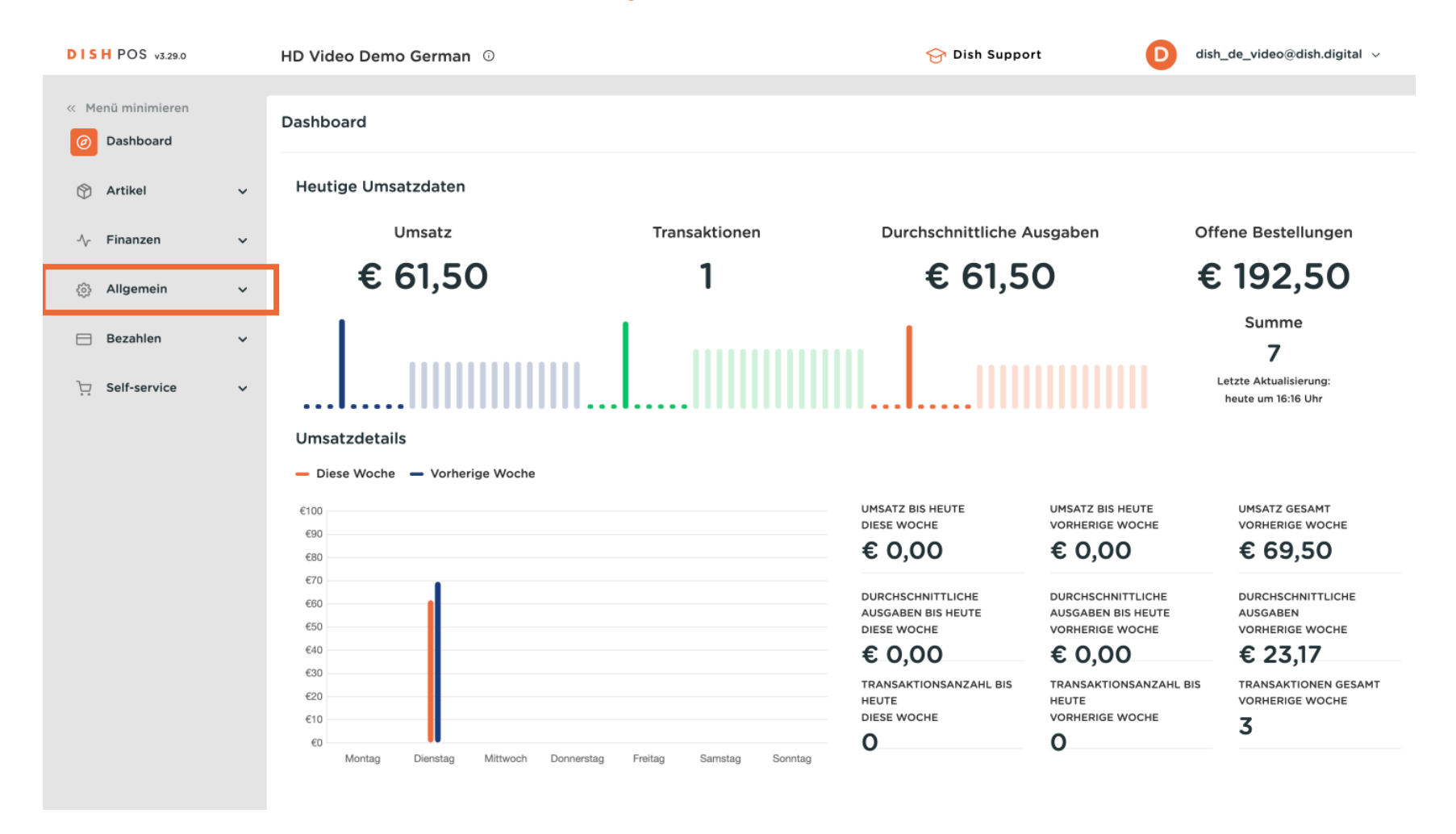

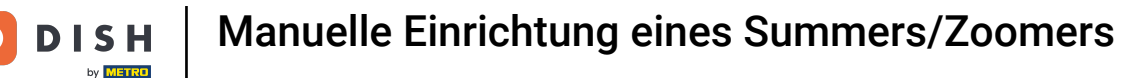

#### Dann klicke auf Drucker.

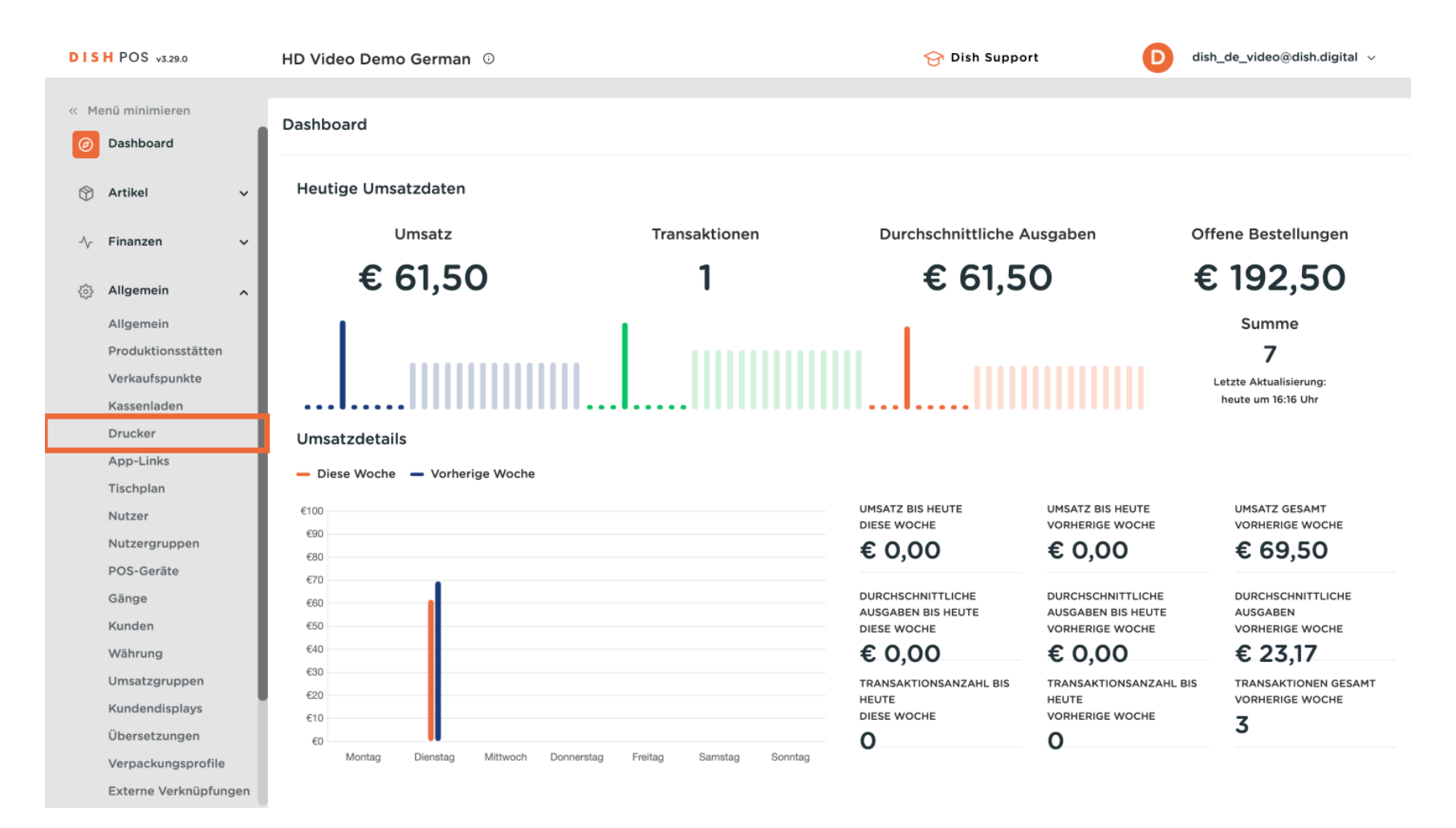

D

# Drücke auf das Bleistiftsymbol, um deinen Drucker zu bearbeiten.

| DISHP    | OS v3.29.0            |     | HD Video I | Demo G | German 🛈                 |                  |               | 😚 Dish Support    | D dish_de_vi                     | deo@dish.digital $$ |
|----------|-----------------------|-----|------------|--------|--------------------------|------------------|---------------|-------------------|----------------------------------|---------------------|
| « Menü n | minimieren<br>shboard | 1   | Drucker (2 | )      |                          |                  |               | := A              | nzeigen <b>50</b> ~ Archiv + Dru | icker hinzufügen    |
| 💮 Arti   | tikel                 | ~   |            | ID 🗘   | Name 🗘                   | Logischer Name 🗘 | Treiber 🗘     | Netzwerkadresse 🗘 | Ersatzdrucker bei Fehler         | Duplikatdrucker 🗘   |
| -\∕ Fina | anzen                 | ~   |            | #1     | Drucker auf der Terrasse | TERRASSE_DRUCKER | EPSON TMT-m30 | 192.168.1.44      |                                  |                     |
| 🔕 Allg   | gemein                | ^   |            | #2     | Kiosk printer            | BONPRINTERKIOSK  | EPSON TMT-m30 | :9100             |                                  |                     |
| Allg     | gemein                |     |            |        |                          |                  |               |                   |                                  |                     |
| Pro      | oduktionsstätten      |     |            |        |                          |                  |               |                   |                                  |                     |
| Ver      | rkaufspunkte          |     |            |        |                          |                  |               |                   |                                  |                     |
| Kas      | ssenladen             |     |            |        |                          |                  |               |                   |                                  |                     |
| Dru      | ucker                 |     |            |        |                          |                  |               |                   |                                  |                     |
| App      | p-Links               |     |            |        |                          |                  |               |                   |                                  |                     |
| Tisc     | chplan                |     |            |        |                          |                  |               |                   |                                  |                     |
| Nut      | tzer                  |     |            |        |                          |                  |               |                   |                                  |                     |
| Nut      | tzergruppen           |     |            |        |                          |                  |               |                   |                                  |                     |
| PO       | S-Geräte              |     |            |        |                          |                  |               |                   |                                  |                     |
| Gär      | nge                   |     |            |        |                          |                  |               |                   |                                  |                     |
| Kur      | nden                  |     |            |        |                          |                  |               |                   |                                  |                     |
| Wä       | ihrung                |     |            |        |                          |                  |               |                   |                                  |                     |
| Um       | nsatzgruppen          |     |            |        |                          |                  |               |                   |                                  |                     |
| Kur      | ndendisplays          |     |            |        |                          |                  |               |                   |                                  |                     |
| Übe      | ersetzungen           |     |            |        |                          |                  |               |                   |                                  |                     |
| Ver      | rpackungsprofile      |     |            |        |                          |                  |               |                   |                                  |                     |
| Ext      | terne Verknüpfung     | gen |            |        |                          |                  | 1             |                   |                                  |                     |

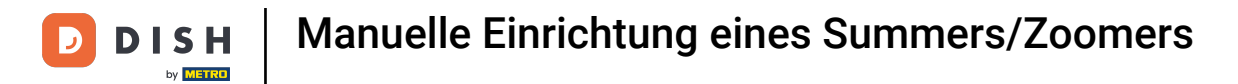

### • Klicke auf das Dropdown-Menü für Treiber.

| DISH POS v3.29.0                     | HD Video Demo German ©                       | Drucker anpassen | Drucker                          | $\otimes$ |
|--------------------------------------|----------------------------------------------|------------------|----------------------------------|-----------|
| « Menü minimieren                    | Drucker (2)                                  | Orucker          | Name* Drucker auf der Terrasse   |           |
| <ul> <li>Dashboard</li> </ul>        | Q Suchen                                     |                  | Einstellungen                    | 1         |
| 🕅 Artikel 🗸 🗸                        | ID ⇔ Name ⇔ Logischer Name ⇔                 |                  | Logischer Name* TERRASSE_DRUCKER |           |
| -√- Finanzen 🗸                       | #1 Drucker auf der Terrasse TERRASSE_DRUCKER |                  | Treiber* EPSON TMT-m30           | ~         |
| ැි Allgemein 🗸                       | 2 🗊 #2 Kiosk printer BONPRINTERKIOSK         |                  | Netzwerkadresse* 192.168.1.44    |           |
| Allgemein                            |                                              |                  | Ist Coop Drucker                 |           |
| Produktionsstätten<br>Verkaufsnunkte |                                              |                  | Kundendisplay verbunden          |           |
| Kassenladen                          |                                              |                  | 🕑 Bondrucker                     |           |
| Drucker                              |                                              |                  | Umzugsbon drucken.               |           |
| App-Links                            |                                              |                  | Nur ESCPOS-Code generieren       |           |
| Tischplan                            |                                              |                  | Ersatzdrucker                    | ~         |
| Nutzer                               |                                              |                  | bei remer                        |           |
| Nutzergruppen                        |                                              |                  | Duplikatdrucker                  | ~         |
| POS-Geräte                           |                                              |                  | Logo Dateiname.                  |           |
| Gänge                                |                                              |                  |                                  |           |
| Kunden                               |                                              |                  | Identifikation                   |           |
| Wanrung                              |                                              |                  | Ibro Doforona                    |           |
| Kundendisnlavs                       |                                              |                  |                                  |           |
| Übersetzungen                        |                                              |                  | ID 1                             |           |
| Verpackungsprofile                   |                                              |                  |                                  |           |
| Externe Verknüpfunger                |                                              | 1                | Abbrechen                        | beichern  |

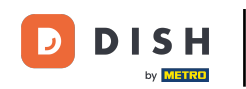

Wähle den Treiber EPSON TMT-88 GROOT. Hinweis: "zonder beeper" bedeutet ohne Piepser, um zu verhindern, dass sich eine Kassenschublade öffnet, wenn dein Küchendrucker gleichzeitig dein Bondrucker ist.

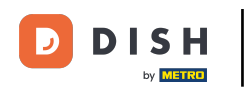

| DIS    | H POS v3.29.0         |   | HD Vi | ideo D  | emo G | German ©                 |                  | Drucker anpassen | Druck                                      | er             |                           |                  |  |
|--------|-----------------------|---|-------|---------|-------|--------------------------|------------------|------------------|--------------------------------------------|----------------|---------------------------|------------------|--|
| « Me   | nü minimieren         |   | Druck | ker (2) |       |                          |                  | @ Drucker        | Name <sup>*</sup> Drucker auf der Terrasse |                |                           |                  |  |
| ٢      | Dashboard             |   | Q SI  | uchen   |       |                          |                  |                  | Einstellungen                              |                |                           |                  |  |
| 0      | Artikel 🗸             | 1 | I     |         |       | ID 0                     | Name 🗘           | Logischer Name 🗘 |                                            | Logisch        | er Name*                  | TERRASSE_DRUCKER |  |
| $\sim$ | Finanzen 🗸            | H | 0     |         | #1    | Drucker auf der Terrasse | TERRASSE_DRUCKER |                  | Treiber*                                   |                | EPSON TMT-m30             |                  |  |
| ŝ      | Allgemein             | H |       |         | #2    | Kiosk printer            | BONPRINTERKIOSK  |                  | Netzwer                                    | rkadresse*     | EPSON JOURNAAL            |                  |  |
|        | Allgemein             | H |       |         |       |                          |                  |                  | Ist C                                      | oop Drucker    | EPSON TMT-m30             |                  |  |
|        | Verkaufspunkte        | H |       |         |       |                          |                  |                  | Kund                                       | dendisplay ver | EPSON TMT-88 GROOT zonder |                  |  |
|        | Kassenladen           | H |       |         |       |                          |                  |                  | 🗹 Bond                                     | drucker        | EPSON TMT-88 GROOT        |                  |  |
|        | Drucker               |   |       |         |       |                          |                  |                  | Nur                                        | ESCPOS-Code    | generieren                |                  |  |
|        | App-Links             |   |       |         |       |                          |                  |                  |                                            |                | generici                  |                  |  |
|        | Nutzer                | H |       |         |       |                          |                  |                  | Ersatzdr<br>bei Fehl                       | rucker<br>er   |                           |                  |  |
|        | Nutzergruppen         | H |       |         |       |                          |                  |                  | Duplikat                                   | tdrucker       |                           |                  |  |
|        | POS-Geräte            | H |       |         |       |                          |                  |                  | Logo Da                                    | ateiname.      |                           |                  |  |
|        | Gänge<br>Kunden       |   |       |         |       |                          |                  |                  |                                            |                |                           |                  |  |
|        | Währung               |   |       |         |       |                          |                  |                  | Identif                                    | fikation       |                           |                  |  |
|        | Umsatzgruppen         |   |       |         |       |                          |                  |                  | Ihre Ref                                   | erenz          |                           |                  |  |
|        | Kundendisplays        | L |       |         |       |                          |                  |                  | ID                                         |                | 1                         |                  |  |
|        | Ubersetzungen         |   |       |         |       |                          |                  |                  |                                            |                |                           |                  |  |
|        | Externe Verknüpfungen |   |       |         |       |                          |                  |                  | Abbr                                       | echen          | Speic                     |                  |  |
|        |                       |   |       | _       |       |                          |                  |                  |                                            |                |                           |                  |  |

 $\otimes$ 

^

 $\sim$ 

~

D

# Dann klicke auf Speichern, um die Änderungen zu übernehmen.

| DIS | H POS v3.29.0                   |     | н  | ) Vic | deo D  | emo G | ierman 🛈      |                  | Drucker anpassen | Drucker                     |                    | $\otimes$ |
|-----|---------------------------------|-----|----|-------|--------|-------|---------------|------------------|------------------|-----------------------------|--------------------|-----------|
| « M |                                 |     | Di | ruck  | er (2) |       |               |                  | Orucker          | Name* Drucker               | auf der Terrasse   |           |
|     | Dashboard                       |     |    | ς Suc | chen   |       |               |                  |                  | Einstellungen               |                    |           |
| ٢   | Artikel                         | ~   |    |       |        | ID ^  | Name ^        | Logischer Name ^ |                  | Logischer Name*             | TERRASSE_DRUCKER   |           |
| ∿   | Finanzen                        | ~   |    |       |        |       |               |                  |                  | Treiber*                    | EPSON TMT-88 GROOT | ~         |
|     | Allgemein                       | ^   |    |       |        | #1    | Kiosk printer | BONPRINTERKIOSK  |                  | Netzwerkadresse*            | 192.168.1.44       |           |
|     | Allgemein<br>Produktionsstätten |     |    |       |        |       |               |                  |                  | Ist Coop Druck              | er<br>verbunden    |           |
|     | Verkaufspunkte                  |     |    |       |        |       |               |                  |                  | Bondrucker                  |                    |           |
|     | Kassenladen<br>Drucker          |     |    |       |        |       |               |                  |                  | Umzugsbon dr                | ucken.             |           |
|     | App-Links                       |     |    |       |        |       |               |                  |                  | Nur ESCPOS-C                | ode generieren     |           |
|     | Tischplan<br>Nutzer             |     |    |       |        |       |               |                  |                  | Ersatzdrucker<br>bei Fehler |                    | ~         |
|     | Nutzergruppen                   |     |    |       |        |       |               |                  |                  | Duplikatdrucker             |                    | ~         |
|     | POS-Geräte                      |     |    |       |        |       |               |                  |                  | Logo Dateiname.             |                    |           |
|     | Kunden                          |     |    |       |        |       |               |                  |                  | l d a màifile a ti a m      |                    |           |
|     | Währung                         |     |    |       |        |       |               |                  |                  | Identifikation              |                    |           |
|     | Umsatzgruppen                   |     |    |       |        |       |               |                  |                  | Ihre Referenz               |                    |           |
|     | Kundendisplays                  |     |    |       |        |       |               |                  |                  | ID                          | 1                  |           |
|     | Ubersetzungen                   |     |    |       |        |       |               |                  |                  |                             | _                  |           |
|     | Externe Verknüpfung             | gen |    |       |        |       |               |                  |                  | Abbrechen                   | s                  | peichern  |

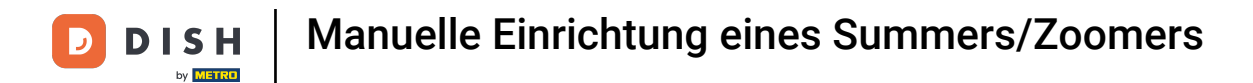

# Um die Änderungen an das System zu senden, klicke auf Allgemein.

| DISH   | POS v3.29.0         |     | HD  | Vide | eo D | emo G | erman 🛈                  |                  |                    | 😚 Dish Support    | D dish_de_video@dish.digital ~               |
|--------|---------------------|-----|-----|------|------|-------|--------------------------|------------------|--------------------|-------------------|----------------------------------------------|
|        | n t t               |     |     |      |      |       |                          |                  |                    |                   |                                              |
| « Men  | u minimieren        |     | Dru | cker | (2)  |       |                          |                  |                    |                   |                                              |
| 0      | Dashboard           |     | 6   | Such | en   |       |                          |                  |                    | :=                | Anzeigen 50 × Archiv + Drucker hinzufügen    |
|        | Artikel             |     | ď   | ouch |      |       |                          |                  |                    |                   |                                              |
| $\Psi$ |                     | Ť   |     |      |      | ID 0  | Name 🗘                   | Logischer Name 🗘 | Treiber 🗘          | Netzwerkadresse 🗘 | Ersatzdrucker bei Fehler 💿 Duplikatdrucker 🗘 |
| -\⁄_ F | inanzen             | ~   |     |      |      |       |                          |                  |                    |                   |                                              |
| _      |                     |     | 1   | 2 🗄  | Ì    | #1    | Drucker auf der Terrasse | TERRASSE_DRUCKER | EPSON TMT-88 GROOT | 192.168.1.44      |                                              |
| ¢ 4    | Allgemein           | ^   | 0   | 2 18 | ì    | #2    | Kiosk printer            | BONPRINTERKIOSK  | EPSON TMT-m30      | :9100             |                                              |
| Α      | Allgemein           |     |     |      | -    |       |                          |                  |                    |                   |                                              |
| P      | Produktionsstätten  |     |     |      |      |       |                          |                  |                    |                   |                                              |
| V      | /erkaufspunkte      |     |     |      |      |       |                          |                  |                    |                   |                                              |
| K      | Kassenladen         |     |     |      |      |       |                          |                  |                    |                   |                                              |
| C      | Drucker             |     |     |      |      |       |                          |                  |                    |                   |                                              |
| A      | App-Links           |     |     |      |      |       |                          |                  |                    |                   |                                              |
| Т      | ischplan            |     |     |      |      |       |                          |                  |                    |                   |                                              |
| ٨      | lutzer              |     |     |      |      |       |                          |                  |                    |                   |                                              |
| ٨      | lutzergruppen       |     |     |      |      |       |                          |                  |                    |                   |                                              |
| P      | POS-Geräte          |     |     |      |      |       |                          |                  |                    |                   |                                              |
| G      | Sänge               |     |     |      |      |       |                          |                  |                    |                   |                                              |
| K      | Kunden              |     |     |      |      |       |                          |                  |                    |                   |                                              |
| V      | Vährung             |     |     |      |      |       |                          |                  |                    |                   |                                              |
| L      | Jmsatzgruppen       |     |     |      |      |       |                          |                  |                    |                   |                                              |
| K      | Kundendisplays      |     |     |      |      |       |                          |                  |                    |                   |                                              |
| C      | bersetzungen        |     |     |      |      |       |                          |                  |                    |                   |                                              |
| V      | /erpackungsprofile  |     |     |      |      |       |                          |                  |                    |                   |                                              |
| E      | Externe Verknüpfung | gen |     |      |      |       |                          |                  | 1                  |                   |                                              |

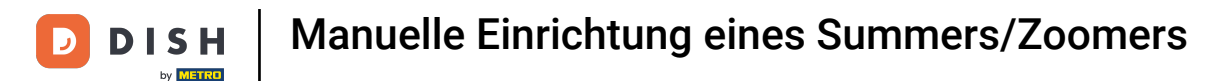

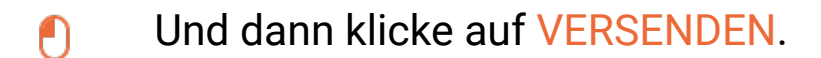

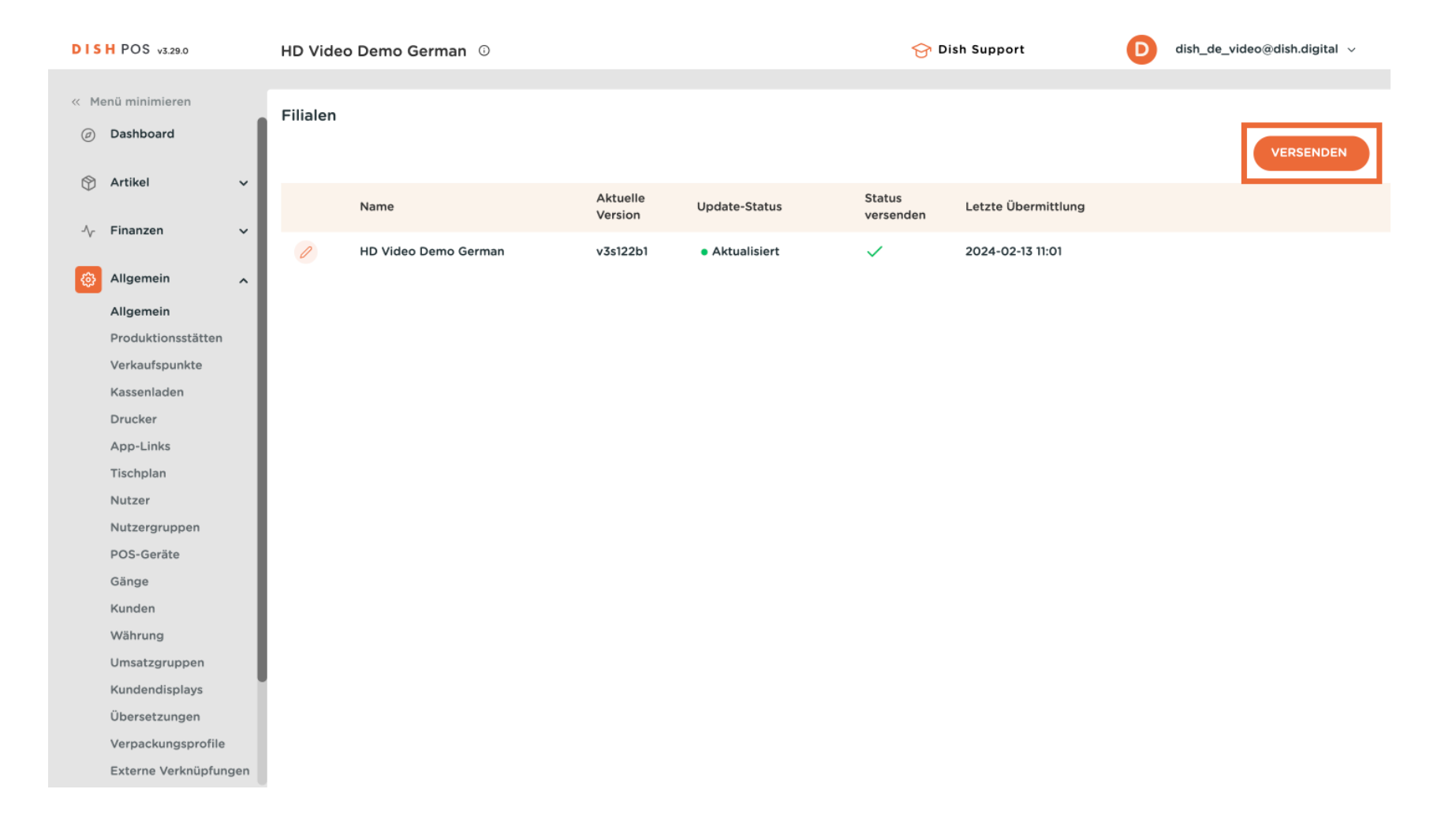

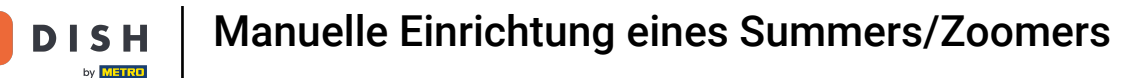

Э

i

Das war's. Du hast das Tutorial abgeschlossen und weißt nun, wie du manuell einen Buzzer/Zoomer einrichtest.

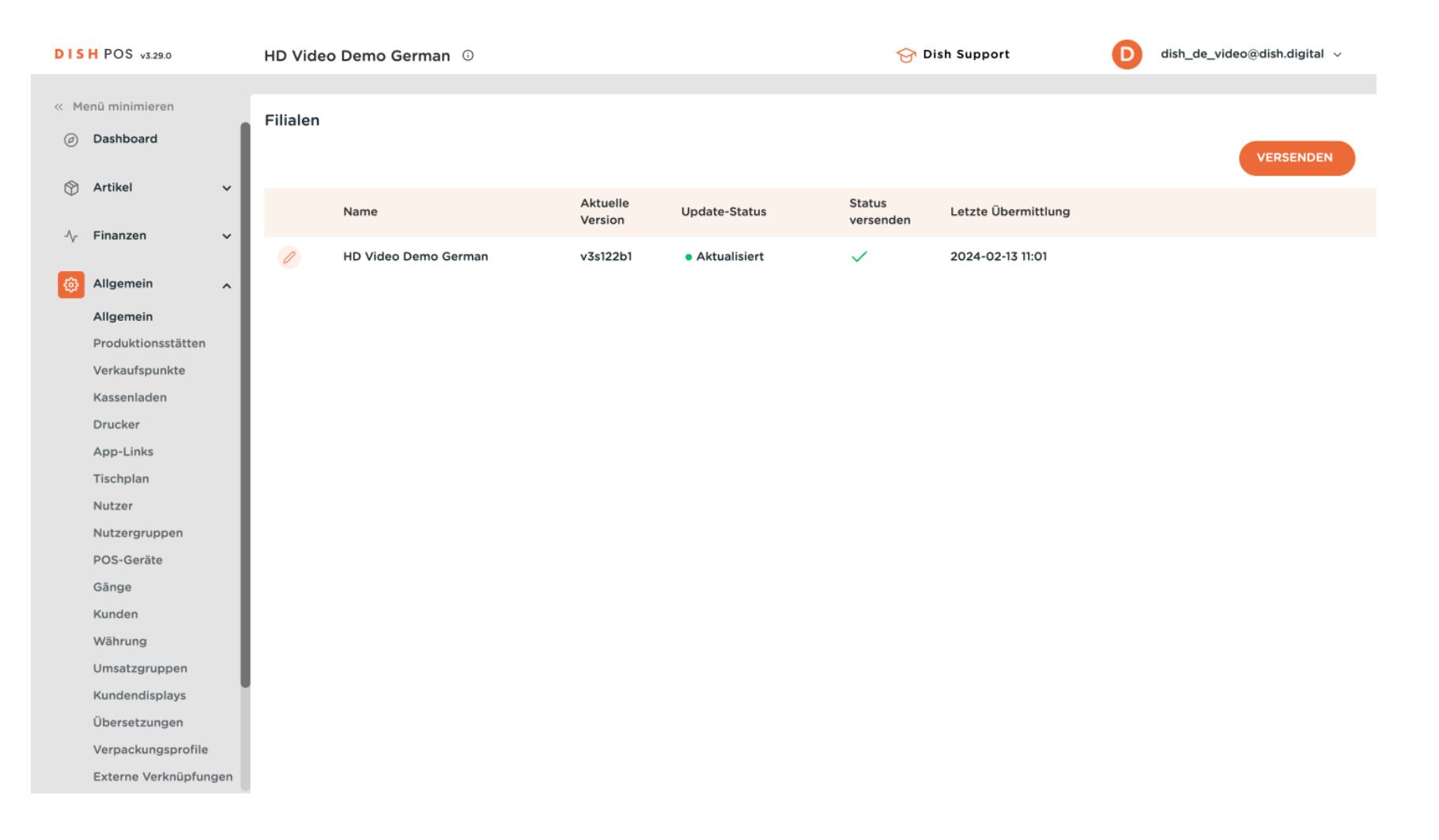

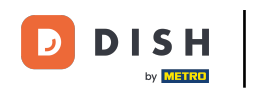

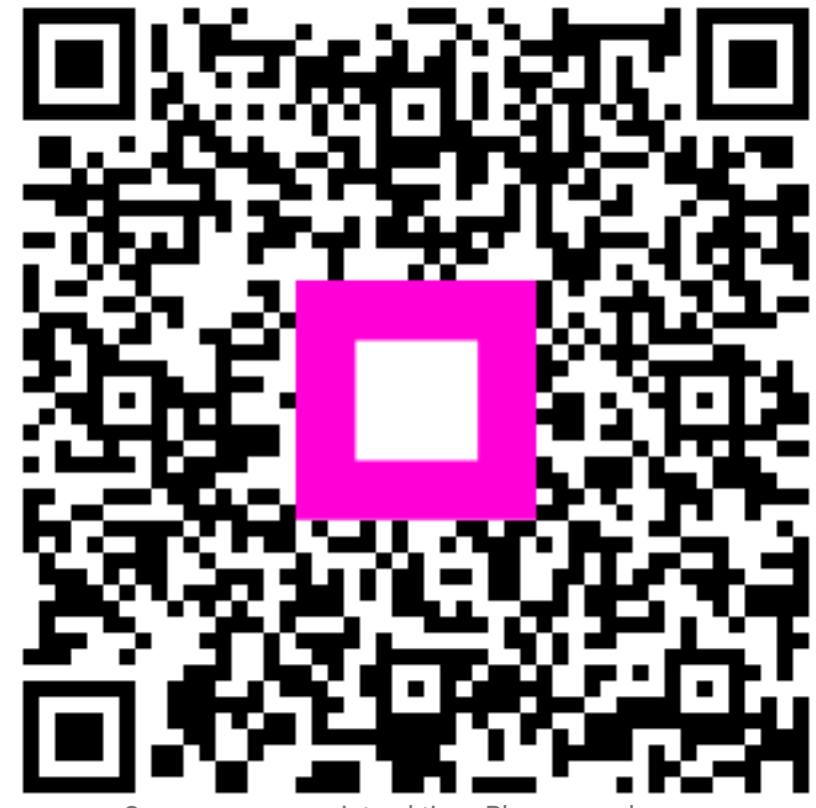

Scannen, um zum interaktiven Player zu gelangen